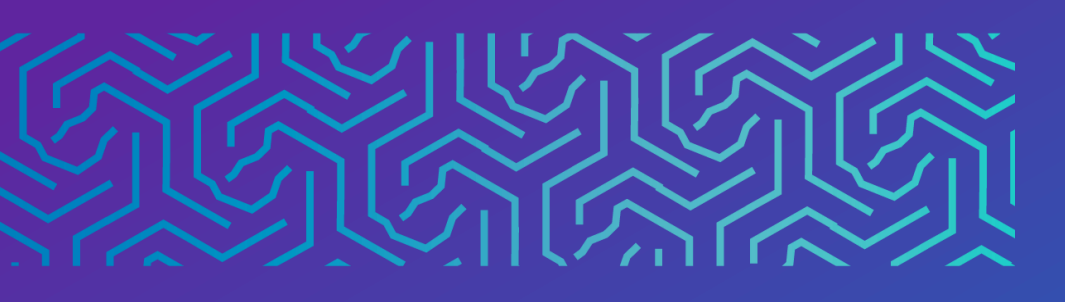

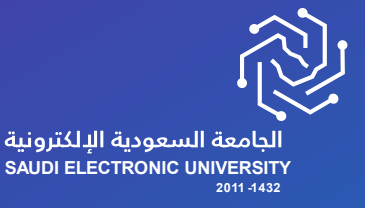

عمادة القبول وشؤون الطلاب

# دليل خدمة الانسحاب من المقرر

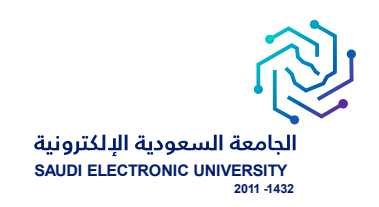

## خدمة الانسحاب من مقرر

#### o eoo literative

خدمة تتيح للطالب الانسحاب من مقرر حسب شروط الجامعة.

#### أربط الخدمة:

- إتاحة خدمة الانسحاب من مقرر حسب التقويم الأكاديمي.
  - 2. سداد الرسوم الدراسية.
- أن يكون طالب تخصص، ولا تتاح الخدمة لطلبة السنة الأولى المشتركة.
- 4. ألا يقل عدد الوحدات الدراسية المتبقية (بعد الانسحاب) عن الحد الأدنى للعبء الدراسي (11) وحدة دراسية.

#### o رابط الخدمة: هنا

#### ماشات تقديم الخدمة:

- للتقدم على الخدمة يجب الدخول إلى صفحة الخدمات الإلكترونية واختيار الخدمات الذاتية للطلبة > Banner > الخدمات الإلكترونية > الخدمات الإلكترونية > الخدمات التقدمات المتاحة للطالب حاليًا حسب الخدمات الإلكترونية > طلب خدمة من الخدمات المتاحة، والتي تحتوي على الخدمات المتاحة للطالب حاليًا حسب التقويم الأكاديمي، وحسب انطباق الشروط .

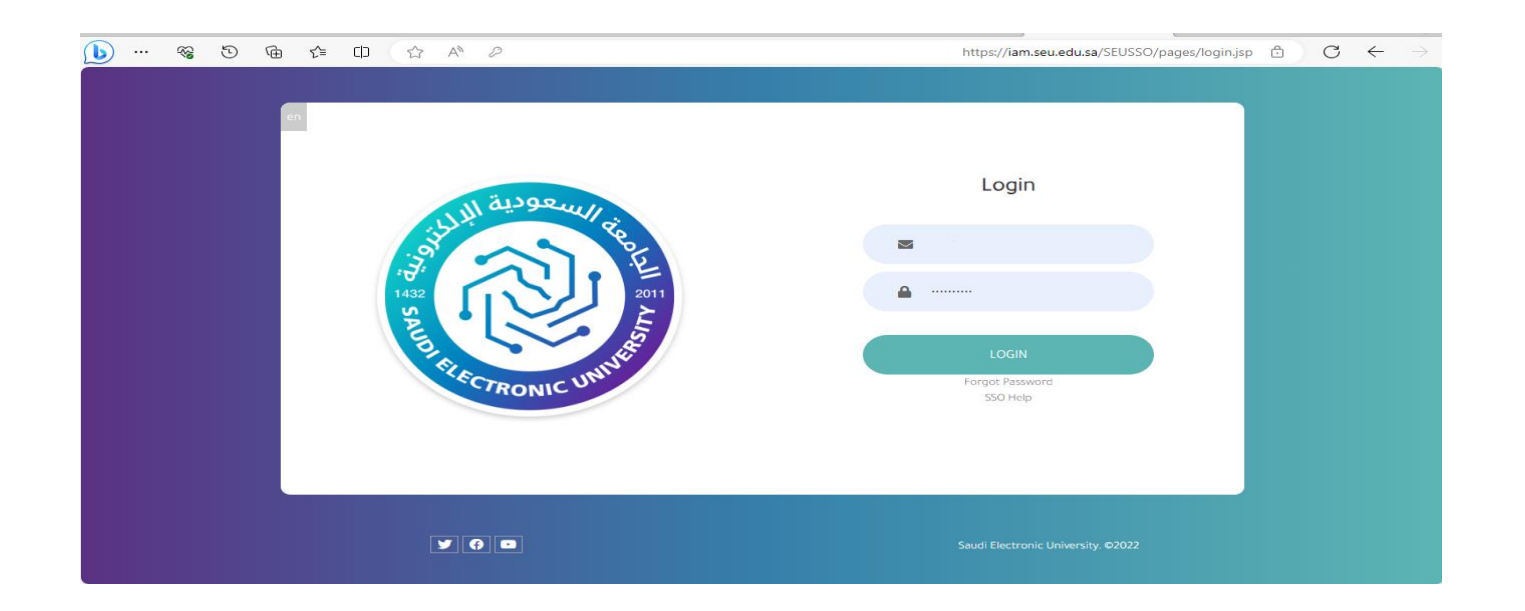

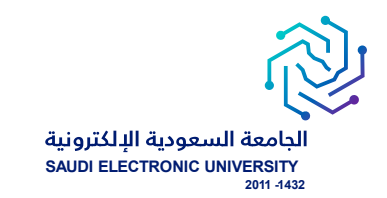

### - اختيار أيقونة الخدمات الذاتية للطلبة.

| English                                                                   |                           |                                            |                               | Ģ | 🗙 مردیا : 🔹                                     |
|---------------------------------------------------------------------------|---------------------------|--------------------------------------------|-------------------------------|---|-------------------------------------------------|
| الأخبار                                                                   |                           | Server 199                                 | أنظمتي                        |   | 🖻 الرئيسية                                      |
|                                                                           |                           | <b>P</b>                                   | r T                           | ٢ | <mark>۾ الشؤون</mark> الأكاد <mark>ي</mark> مية |
|                                                                           | إدارة الأحداث والمناسبات  | تسجيل المقررات                             | الخدمات الذاتية للطلبة        | < | الإجراءات الأكاديمية                            |
|                                                                           | ت<br>ب<br>الحقوق الطلابية | البلاكيورد<br>البلاكيورد                   | البريد الإلكتروني             | < | 📃 تسجیل المقررات                                |
| مذكرة تفاهم بين الجامعة السعودية الإنكترونية ومؤسسة ساعي لتطوير<br>سر عبد | QQD                       | 8 =                                        |                               | ¢ | 💲 الشؤون المالية                                |
| الاومادي<br>10-10-2023                                                    | منصة المصادر المعرفية     | الطعالية<br>تعليمات الاختبارات الإلكترونية | (الله) السجل المهاري والتدريب | < | 🔭 شؤون الاختبارات                               |
| aliyleyl                                                                  |                           |                                            | C                             | ¢ | 📚 شۇون الخرىجىن                                 |
|                                                                           |                           |                                            | المركز الطيي الجامعي          | < | 🕎 طلبات أخرى                                    |
|                                                                           |                           |                                            | التقويم الدراسي               | ٢ | [] المساعد الأكاديمي                            |
|                                                                           |                           |                                            |                               | ¢ | 📫 انظمتي                                        |

- اختيار أيقونة الخدمات الإلكترونية.

| <b>b</b>  | ~~~~~~~~~~~~~~~~~~~~~~~~~~~~~~~~~~~~~~~ | Ð | Ē | £≡ | CD | A | https://bannservices.seu.edu.sa/StudentSelfServ                                                                    | ice/ssb/studentCommonDashboard 🗄 🛛 C | $\rightarrow$ |
|-----------|-----------------------------------------|---|---|----|----|---|----------------------------------------------------------------------------------------------------|--------------------------------------|---------------|
| test test | •                                       | * |   |    |    |   |                                                                                                    | @ ellucian                           | ==            |
|           |                                         |   |   |    |    |   |                                                                                                    | طام Banner                           | < نه          |
|           |                                         |   |   |    |    |   |                                                                                                    | ومات الشخصية                         | المعل         |
|           |                                         |   |   |    |    |   |                                                                                                    | لب >                                 | 1(7))         |
|           |                                         |   |   |    |    |   |                                                                                                    | مات الالكتررونية                     | الخده         |
|           |                                         |   |   |    |    |   | الب, من هنا، بمكنك التصفح للصفحات الثالية باستخدام قائمة Banner في المربع الرئيسي (Alt+M) حسب دورك في المؤسسة:<br> |                                      |               |
|           |                                         |   |   |    |    |   |                                                                                                    |                                      |               |
|           |                                         |   |   |    |    |   |                                                                                                    |                                      |               |
|           |                                         |   |   |    |    |   | ي xe<br>xe                                                                                                    |                                      |               |
|           |                                         |   |   |    |    |   |                                                                                                    |                                      |               |
|           |                                         |   |   |    |    |   |                                                                                                    |                                      |               |
|           |                                         |   |   |    |    |   | ريد إلكتر ونى للمسجل                                                                                               |                                      |               |
|           |                                         |   |   |    |    |   |                                                                                                    |                                      |               |
|           |                                         |   |   |    |    |   |                                                                                                    |                                      |               |
|           |                                         |   |   |    |    |   |                                                                                                    |                                      |               |
|           |                                         |   |   |    |    |   |                                                                                                    |                                      |               |

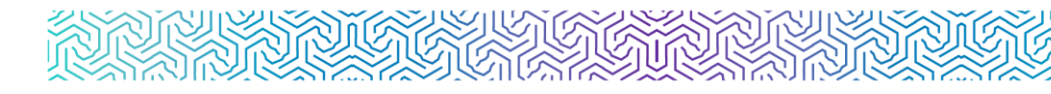

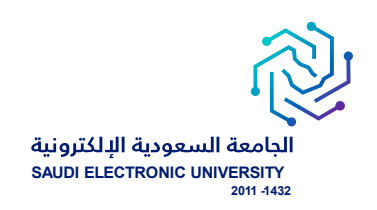

# $_{\odot}$ شاشة عرض الخدمة وهي أول شاشة تظهر لمقدم الطلب ويتم من خلالها: $_{\odot}$

- اختيار الحركات الأكاديمية للطالب في التبويب الأول ويسمى تصنيف الخدمة.
- اختيار الخدمة المناسبة من القائمة المنسدلة والتي تحتوي على الخدمات المتاحة للطالب حاليًا حسب شروط التقويم الأكاديمي ، وحسب انطباق الشروط .

| # @ellucian                                |                         | * ( | ) te | AM BANNER TEST |
|--------------------------------------------|-------------------------|-----|------|----------------|
| Student Services Dashboard • Request for S | enice                   |     |      |                |
| Request for Service                        |                         |     |      |                |
| * - indicates a required field.            |                         |     |      |                |
| Cakegory: *                                | لى كەرلاكلىرىيە قالات 🗸 |     |      |                |
| Service: *                                 | ۷ لائىندا بىن الغۇر     |     |      |                |
|                                            |                         |     |      |                |
| Continue Cancel Search by Text             |                         |     |      |                |

- ماشة تقديم طلب الخدمة:
- خانة للفصل الدراسي المتاح التقديم عليه، ويتم تحديثها بشكل فصلي حسب إتاحة الخدمة لكل فصل دراسي.
  - خانة الملاحظات عن تقديم الطلب.
  - خانة لتفاصيل طلب المقرر الأول وهي إجبارية، وخانة لتفاصيل طلب المقرر الثاني وهي اختيارية.

| # 🞯 ellucian                                        |                                             | 😤 👔 TEAM BANNER TEST |  |  |  |  |  |  |
|-----------------------------------------------------|---------------------------------------------|----------------------|--|--|--|--|--|--|
| Student Services Dashboard · Service Request Detail |                                             |                      |  |  |  |  |  |  |
| Service Request Detail                              |                                             |                      |  |  |  |  |  |  |
| * - indicates a required field.                     |                                             |                      |  |  |  |  |  |  |
| Service:                                            | الإسماب بن الطور                            |                      |  |  |  |  |  |  |
| Service Description:                                |                                             |                      |  |  |  |  |  |  |
| Estimated Delivery Date:                            |                                             |                      |  |  |  |  |  |  |
| النصل الدراسي 🗢                                     | First Term 2023-2024                        |                      |  |  |  |  |  |  |
| * المقرر الأول البراد الإسماب منه                   | 10002-test 202230 - TEST 001 - 3 Credit Hrs |                      |  |  |  |  |  |  |
| + المنزر. الذائي ان وجد                             | لا يود نقر لتر                              | ]                    |  |  |  |  |  |  |
| Comments to service:                                |                                             |                      |  |  |  |  |  |  |
|                                                     |                                             |                      |  |  |  |  |  |  |
|                                                     |                                             |                      |  |  |  |  |  |  |
|                                                     |                                             |                      |  |  |  |  |  |  |
|                                                     | Remaining Characters : 4000                 |                      |  |  |  |  |  |  |
| Save                                                |                                             |                      |  |  |  |  |  |  |

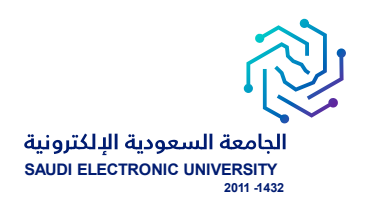

## متابعة الطلبات:

الدخول على الخدمات الذاتية > Banner > الخدمات الإلكترونية > متابعة طلبات الخدمات

| <b>b</b>  | ~~~~~~~~~~~~~~~~~~~~~~~~~~~~~~~~~~~~~~~ | 9 | Ē | £≡ | CD | ☆ | A |   | https://bannservices.seu.e | edu.sa/StudentSelfServio | ce/ssb/stuossr#/pDispApp | lyProtocol 🗂 🔿   | 3 →       |
|-----------|-----------------------------------------|---|---|----|----|---|---|---|----------------------------|--------------------------|--------------------------|------------------|-----------|
| test test | •                                       | * |   |    |    |   |   |   |                            |                          |                          | <b>@</b> ellucia | n 👪       |
|           |                                         |   |   |    |    |   |   |   |                            |                          |                          | ات الالكترونية   | < الخدم   |
|           |                                         |   |   |    |    |   |   |   |                            |                          |                          | الالكتروذية      | الخدمات   |
|           |                                         |   |   |    |    |   |   |   |                            |                          |                          | لبات الخدمات     | مدّابعة ط |
|           |                                         |   |   |    |    |   |   | ~ |                            |                          |                          |                  |           |
|           |                                         |   |   |    |    |   |   | ~ |                            |                          |                          |                  |           |
|           |                                         |   |   |    |    |   |   |   |                            |                          |                          |                  |           |
|           |                                         |   |   |    |    |   |   |   |                            |                          |                          |                  |           |
|           |                                         |   |   |    |    |   |   |   |                            |                          |                          |                  |           |

o **الحالة:** new request: طلب جديد Reject: مرفوض Approve: مقبول

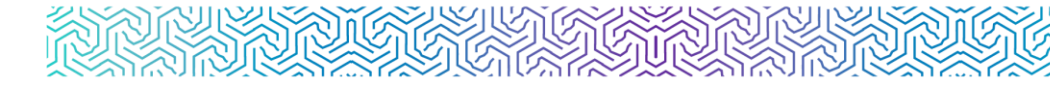

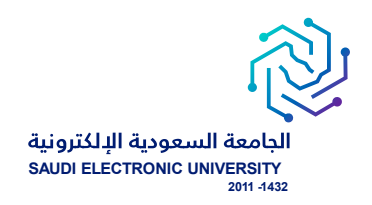

شاشة متابعة جميع الطلبات التي تم التقديم عليها وتظهر ملخص حالة الطلب

|                            |                           |              |                   |                    |             |              |                 |             |                | -                |
|----------------------------|---------------------------|--------------|-------------------|--------------------|-------------|--------------|-----------------|-------------|----------------|------------------|
| 🔛 🐵 ellucian               |                           |              |                   |                    |             |              |                 |             | * 4            | TEAM BANNER TEST |
| Student Services Dashboard | 4 • View Status of Servic | te Request   |                   |                    |             |              |                 |             |                |                  |
| View Status of Service Reg | uest                      |              |                   |                    |             |              |                 |             |                | 1                |
| Democrated Consistent      |                           |              |                   |                    |             |              |                 |             |                |                  |
| Requested services         |                           |              |                   |                    |             |              |                 |             |                |                  |
| Service Number             | Estimated Delivery Date   | © Entry Date | C Service         | Delivery Date      | C Status    | Payment Date | C Boleto Number | 3 Bank Code | © Bank Bole    | to 0             |
| 226                        | (formattedValue()))       | 10/05/2023   | الإنسطب من الجامة | {formattedValue()) | New Request |              |                 |             |                |                  |
|                            |                           |              |                   |                    |             |              |                 |             |                |                  |
|                            |                           |              |                   |                    |             |              |                 |             |                |                  |
|                            |                           |              |                   |                    |             |              |                 |             |                |                  |
|                            |                           |              |                   |                    |             |              |                 |             |                |                  |
|                            |                           |              |                   |                    |             |              |                 |             |                |                  |
|                            |                           |              |                   |                    |             |              |                 |             |                |                  |
|                            |                           |              |                   |                    |             |              |                 |             |                |                  |
|                            |                           |              |                   |                    |             |              |                 |             |                |                  |
|                            |                           |              |                   |                    |             |              |                 |             |                |                  |
|                            |                           |              |                   |                    |             |              |                 |             |                |                  |
|                            |                           |              |                   |                    |             |              |                 |             |                |                  |
|                            |                           |              |                   |                    |             |              |                 |             |                |                  |
|                            |                           |              |                   |                    |             |              |                 |             |                |                  |
|                            |                           |              |                   |                    |             |              |                 |             |                |                  |
|                            |                           |              |                   |                    |             |              |                 |             |                |                  |
|                            |                           |              |                   |                    |             |              |                 |             | طلب خدمة جديدة | -                |

o **شاشة متابعة تفاصيل الطلب**.

|                                                                                                    | Sign Out   • Help                                                 |
|----------------------------------------------------------------------------------------------------|-------------------------------------------------------------------|
| مرکز لندست شرید است منه شرید است منه شرید است منه است منه است منه است منه است منه است منه است منه است منه الله<br>Browse De Edition | CFind a page<br>TEAM BANNER TEST 199633813<br>am 12.59 11/06/2023 |
| 121                                                                                                    | :Service Number                                                   |
| الإساب من الجامعة                                                                                                    | :Service                                                          |
|                                                                                                    | :Campus                                                           |
| ام النية الاسماب من الجامعة<br>الماري                                                                                               | :Comments to service                                              |
| · · · · · · · · · · · · · · · · · · ·                                                                                               | :Number of copies                                                 |
|                                                                                                    | :Delivery Service                                                 |
|                                                                                                    | :Amount                                                           |
| Third Term 2022-2023                                                                                                    | الفصل الدراسي:                                                    |
| No Estimated Delivery Data                                                                                                    | :Estimated Delivery Date                                          |
| anoruța<br>seoruța                                                                                                    | :Status Date                                                      |
| 01/09/2023                                                                                                    | :Receive Date                                                     |
|                                                                                                    | :Institution comment                                              |
| P                                                                                                    | revious Menu Save                                                 |
|                                                                                                    | ellucians                                                         |

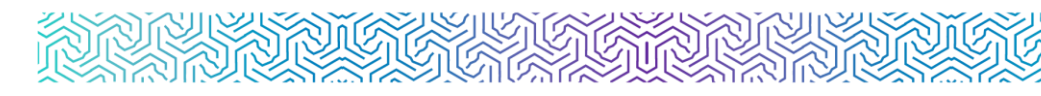

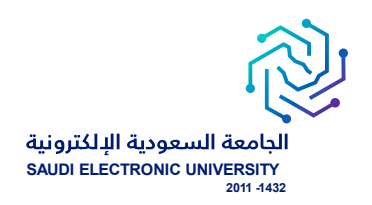

# إشعار الطلبة:

- يتم إشعار الطالب / الطالبة عبر البريد الإلكتروني بعد تنفيذ الطلب إلكترونيًا ويحتوي على تفاصيل الطلب.
  - يتم إشعار الطالب / الطالبة عبر البريد الإلكتروني برفض طلبه مع ذكر أسباب رفض الطلب بعد تقديم الطلب.

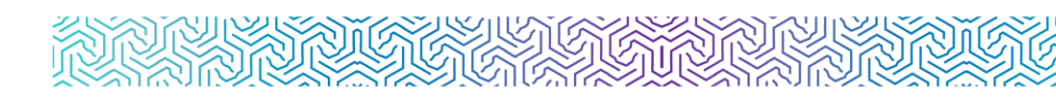

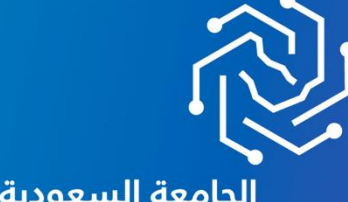

الجامعة السعودية الإلكترونية SAUDI ELECTRONIC UNIVERSITY 2011-1432

شکرًا لکم

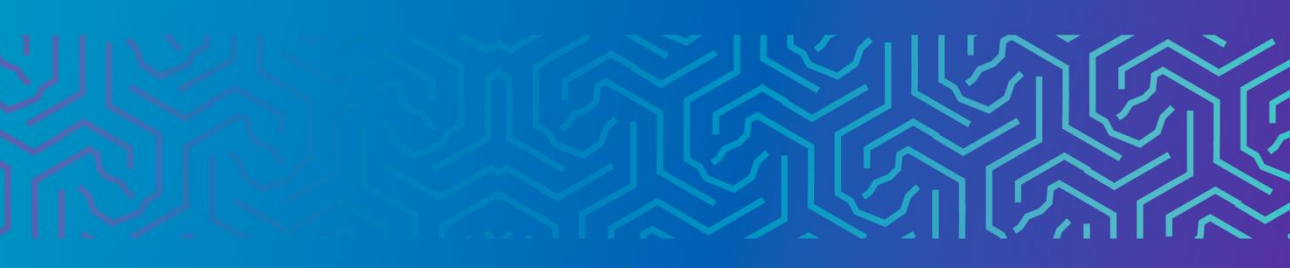